Инструкция по подключению IP - камер HiWatch и Hikvision к регистраторам Cyfron

Для подключения IP камер к регистраторам Cyfron по протоколу ONVIF в камерах таких производителей как Hikvision, HiWatch и камер с подобным интерфейсом, в настройках камеры через Web интерфейс требуется включить протокол ONVIF - в терминологии этих камер это **Протокол интеграции**. Для этого открываем с логином admin Web интерфейс IP камеры и заходим в сетевые параметры камеры :

Настройки - Сеть - Доп. настройки — Протокол интеграции, см Рисунок 1.

Ставим галочку в строке «**Включить ONVIF**» и нажимаем кнопку [**Добав.**] для добавления пользователя, например **onvif** – с правами администратора см. Рисунок 2, с этим пользователем камера будет добавляться на канал регистратора Cyfron по протоколу ONVIF порт 80. Имя пользователя может быть любое — отличное от admin. Не забываем СОХРАНИТЬ.

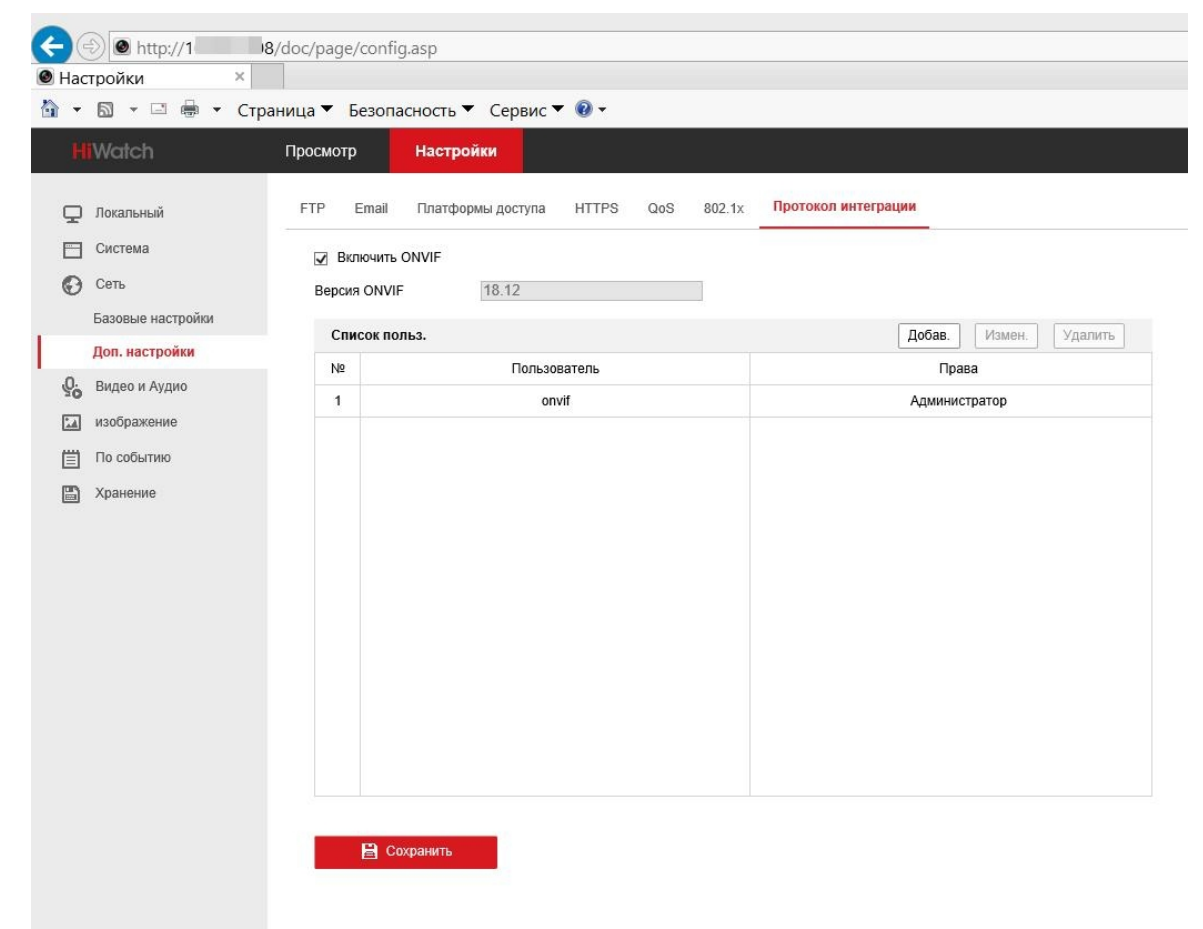

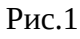

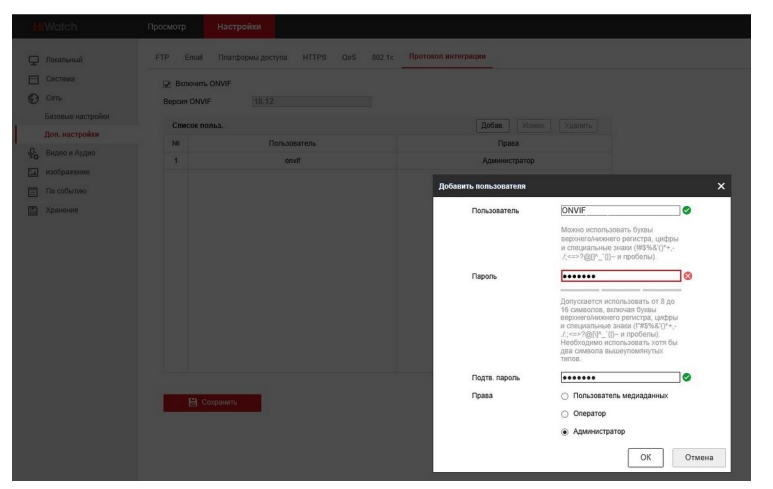

Рис.2

Далее переходим в пункт Система -Управление аккаунтом и добавляем пользователя onvif с правами Оператор выбрав все разрешения на все действия с камерой поставив галочку «Выбрать всё» см Рисунок 3 и Рисунок 4.

| Hac | тройки ×             |                             |                                          |            |              |                     |
|-----|----------------------|-----------------------------|------------------------------------------|------------|--------------|---------------------|
| H   | Watch                | аница • Безопас<br>Просмотр | сность • Сервис • 🥥 •<br>Настройки       |            |              |                     |
| Q   | Локальный            | Управление акка             | Управление аккаунтом Пользователи онлайн |            |              |                     |
|     | Система              | Список польз.               |                                          | Добав. Изм | іен. Удалить | Параметры безопасно |
|     | Обстоучивание        | Nº                          | Пользователь                             |            | Пр           | ава                 |
|     | безопасность         | 1                           | admin                                    |            | Админи       | стратор             |
|     | Управление аккаунтом | 2                           | onvif                                    |            | Оператор     |                     |
| Θ   | Сеть                 |                             |                                          |            |              |                     |
| Q.  | Видео и Аудио        |                             |                                          |            |              |                     |
|     | изображение          |                             |                                          |            |              |                     |
|     | По событию           |                             |                                          |            |              |                     |
| 8   | Хранение             |                             |                                          |            |              |                     |
|     |                      |                             |                                          |            |              |                     |
|     |                      |                             |                                          |            |              |                     |
|     |                      |                             |                                          |            |              |                     |
|     |                      |                             |                                          |            |              |                     |

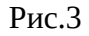

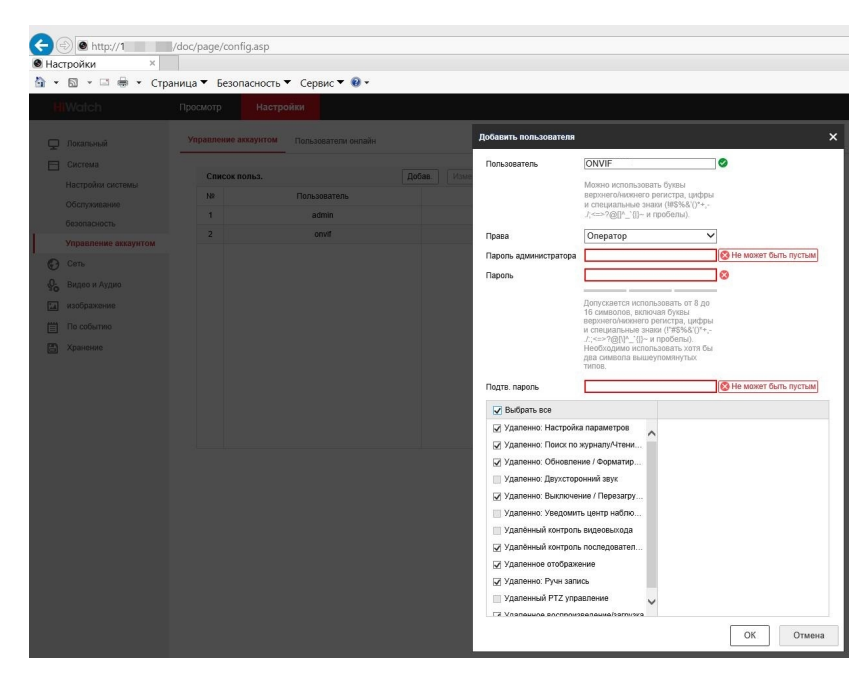

Рис.4

Далее необходимо перейти в пункт «**Обслуживание**» и произвести перезапуск камеры для вступления изменений в силу.

После перезагрузки камеры переходим к настройке канала в регистраторе NVR Cyfron: запускаем поиск камер , выбираем из списка камер нужную нам по IP- адресу и добавляем камеру с пользователем **onvif** и паролем который настроили выше.